ระบบบริหารจัดการข้อมูลนักเรียนซ้ำซ้อน

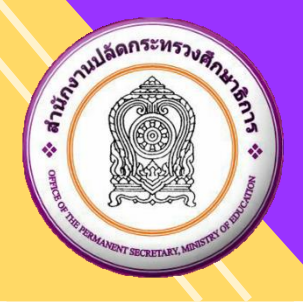

# คู่มือการใช้งานระบบบริหารจัดการข้อมูลนักเรียนซ้ำซ้อน สำหรับสำนักงานศึกษาธิการจังหวัด

## สารบัญ

|                                                 | 716 |
|-------------------------------------------------|-----|
| 1. ระบบบริหารจัดการข้อมูลนักเรียนซ้ำซ้อน        |     |
| เข้าสู่ระบบ                                     |     |
| รายละเอียดข้อมูล                                | 2   |
| การส่งออก EXCEL FILE                            |     |
| ยืนยันนักเรียนซ้ำซ้อน                           | 4   |
| กรณีพบนักเรียน                                  | 5   |
| กรณีไม่พบนักเรียน                               | 5   |
| ไม่พบ กรณีอื่น ๆ                                | 6   |
| ประวัติการยืนยันนักเรียนซ้ำซ้อน/ยกเลิกการยืนยัน | 6   |
|                                                 |     |

# หน้า

#### 1. ระบบบริหารจัดการข้อมูลนักเรียนซ้ำซ้อน

เป็นระบบสำหรับจัดการข้อมูลนักเรียนซ้ำซ้อนในแต่ละโรงเรียน โดยสำนักงานศึกษาธิการจังหวัดในแต่ละจังหวัด ดำเนินการจัดการยืนยันนักเรียนซ้ำซ้อนในโรงเรียนที่สังกัดภายในจังหวัดของตัวเอง และยกเลิกการยืนยันได้ สามารถ เข้าใช้งานระบบได้ที่ URL : https://exchange.moe.go.th

#### เข้าสู่ระบบ

- ระบุ ชื่อผู้ใช้งาน
- 2) ระบุ **รหัสผ่าน**
- 3) คลิกปุ่ม

#### หมายเหตุ : ชื่อผู้ใช้งาน และ รหัสผ่าน ใช้เหมือนกับระบบ EDC เดิม

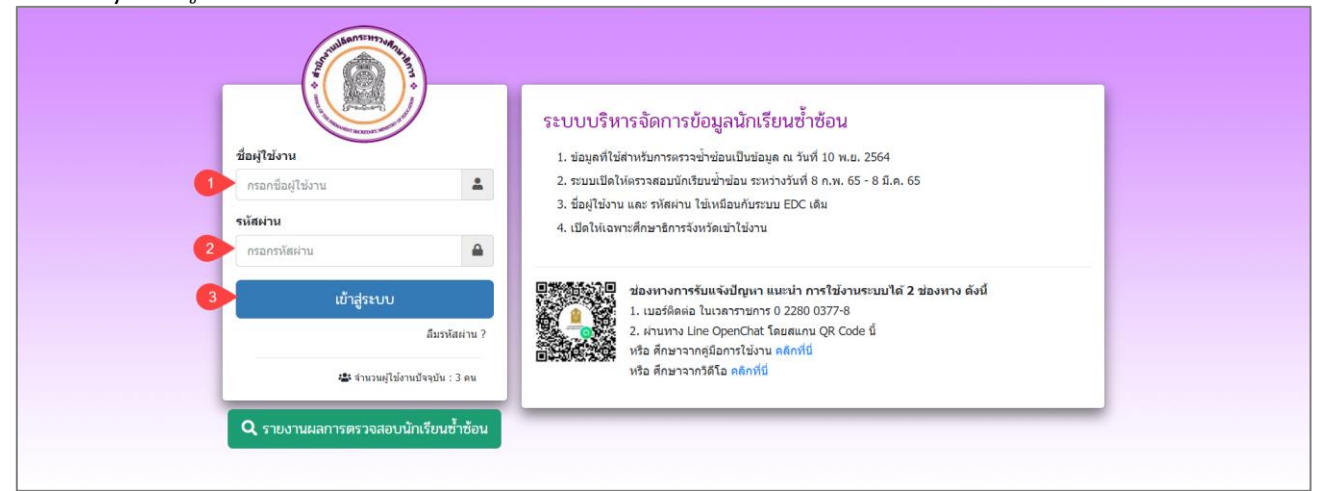

## รูปภาพที่ 1 แสดงหน้าเข้าใช้งานระบบบริหารจัดการข้อมูลนักเรียนซ้ำซ้อน

หน้าแรกของระบบบริหารจัดการข้อมูลนักเรียนซ้ำซ้อน แสดงข้อมูลของผู้ใช้งาน จำนวนนักเรียนซ้ำซ้อนภายใน สำนักงานศึกษาธิการจังหวัดและสามารถดูรายละเอียดข้อมูลได้

| ระบบบริหารจัดการข้อมูลนักเรียนซ้ำซ้อน หม้าแรก         | 2                                                                           |
|-------------------------------------------------------|-----------------------------------------------------------------------------|
| หน่วยงาน : สำนักงานศึกษาธิการจังหวัดอ่างทอง / อ่างทอง |                                                                             |
| 266 จำนวนนักเรียนซ้ำซ้อน                              | ≜ ข้อมูลผู้ใช้งาน<br>ชื่อ - สกุล :                                          |
| คลิกฏรายสมอัยค 🗨                                      | เลขประจำดัวประชาชน :                                                        |
|                                                       | เบอร์โทรศัพท์ :                                                             |
|                                                       | อีเมล :                                                                     |
|                                                       | หนวยงาน :<br>สำนักงานศึกษาธิการจังหวัดอ่างทอง<br>จำนวนคลึ่งนี่เข้าใช้ธะวน : |
|                                                       | รามวันที่ทั้งที่เป็น เป็น .<br>31 ครั้ง                                     |
|                                                       | 3 ก.พ. 2565 เวลา 00:47 น.                                                   |
| © สำนักงานปลัดกระทรางศึกษาธิการ 2565                  | เซสขั้นของคุณจะหมดอายุ 18:45 นาที                                           |

รูปภาพที่ 2 แสดงหน้าแรกของระบบบริหารจัดการข้อมูลนักเรียนซ้ำซ้อน

| รายละเอียดช่ | ້າອນູຄ                     |  |
|--------------|----------------------------|--|
|              | 51<br>จำนวนนักเรียนซ้ำซ้อน |  |
| คลิกที่      | คลิกดูรายละเอียด 🤿         |  |

เพื่อดูรายละเอียดและจัดการข้อมูลนักเรียนซ้ำซ้อนภายในสำนักงาน

ศึกษาธิการจังหวัด และเลือกตรวจสอบรายการนักเรียนซ้ำซ้อนเป็นรายโรงเรียน<sup>์</sup> หรือ ทุกโรงเรียนได้ ระบบจะแสดง ข้อมูลรายการนักเรียนซ้ำซ้อนดังภาพ

| ระบบบริหารจัดการข้อมูลนักเรียนซ้ำซ้อน                | พบันธก 2                                                                                                    |
|------------------------------------------------------|----------------------------------------------------------------------------------------------------|
| 怨 รายการนักเรียนซ้ำซ้อน (รอตรวจสอบ)                  |                                                                                                    |
| 🖪 ส่งออก Excel File 👻 🕥 ประวัติการยืนยัน 📿 เริ่มไหม่ | - เลือกรายชื่อโรงเรียน<br>- เลือกรายชื่อโรงเรียน<br>- แสดงทุกโรงเรียน<br>- แสดงทุกโรงเรียน<br>รัดราชนิกร์ (1)<br>อนุนาลวัดอ่างหอง (2)<br>วัดโนสก์ (1)<br>วัดดาลเร็ดช่อ (หมอมี-เพิ่ม เกษนสุวรรณ) (2)<br>วัดมหาดไทย (ผลประมุขริทยา) (1) |
| © สำนักงานปลัดกระหรวงศึกษาธิการ 2565                 | เชศขับของคุณจะหมดอายุ 19:08 นาที                                                                                                    |

#### รูปภาพที่ 3 แสดงหน้ารายการนักเรียนซ้ำซ้อน (รอตรวจสอบ) เลือกแสดงข้อมูล

|               |                                                                                                    | <u></u> ຈະບບບ  | ริหารจัดการข้อมูลนักเรียนซ้ำซ้อน หน้าแรก    |                            |             |              | 2            |                          |
|---------------|----------------------------------------------------------------------------------------------------|----------------|---------------------------------------------|----------------------------|-------------|--------------|--------------|--------------------------|
| <b>怨</b> sายr | Record File *         9 ประวัติการยิบยัน © ถึงไปหม่         6 เมา           4 databan Excel File *         9 ประวัติการยิบยัน © ถึงไปหม่         © ถึงไปหม่ |                |                                             |                            |             |              |              |                          |
| 🔀 ส่งอ        | an Excel F                                                                                                    | ile ৰ 🔊 গশ     | รัติการยืนยัน 🛛 🤁 เริ่มใหม่                 |                            |             | 1186         | งทุกโรงเรียน | Ŧ                        |
| แสดง 5        | 0 \$                                                                                                    | ແຄວ            |                                             |                            |             |              | ค้นหา        |                          |
| สำดับ 1ื      | ่ สังกัด ใ                                                                                                    | รหัสโรงเรียน 🗎 | ชื่อโรงเรียน                                | 1ิ↓ เลชประจำตัวประชาชน 1ิ↓ | ชื่อ - สกุล | ี่∜ วันเกิด  | 🗟 ชั้นเรียน  | ᡝ เลือกการดำเนินการ 🟦    |
| 1             | 10                                                                                                    | 1015670002     | วัดราชปักษี                                 |                            |             | 25 เม.ย. 255 | 4 <b>ป.5</b> | 🗸 อื่นอันนักเรียนซ้ำซ้อน |
| 2             | 10                                                                                                    | 1015670006     | อนุบาลวัดอ่างทอง                            |                            |             | 18 มิ.ย. 255 | 5 <b>1.2</b> | ✔ ยืนยันนักเรียนซ้ำซ้อน  |
| 3             | 10                                                                                                    | 1015670006     | อนุบาลวัดอ่างทอง                            |                            |             | 10 เม.ย. 255 | 5 ป.4        | ✔ อื่นอันนักเรียนซ้ำซ้อน |
| 4             | 10                                                                                                    | 1015670007     | วัดโบสถ์                                    |                            |             | 09 ส.ค. 255  | з а.3        | ✔ ยืนยันนักเรียนซ้ำซ้อน  |
| 5             | 10                                                                                                    | 1015670014     | ວັດດາລເຈັດນ່ວ (หมอมี-เพิ่ม เกษมสุวรรณ)      |                            |             | 06 ก.พ. 255  | 3 <b>ป.6</b> | 🗸 ยืนยันนักเรียนซ้ำซ้อน  |
| 6             | 10                                                                                                    | 1015670014     | วัดตาลเจ็ดช่อ (หมอมี-เพิ่ม เกษมสุวรรณ)      |                            |             | 06 ธ.ค. 255  | <b>1 1.4</b> | ✔ ยืนยันนักเรียนซ้ำซ้อน  |
| 7             | 10                                                                                                    | 1015670024     | วัดมหาดไทย (ผลประมุขวิทยา)                  |                            |             | 12 n.u. 255  | 3 <b>a.3</b> | ✔ ยืนยันนักเรียนซ้ำซ้อน  |
| 8             | 10                                                                                                    | 1015670025     | อนุบาลวัดสระเกษ(หลวงพ่อโด๊ะอุปถัมภ์)        |                            |             | 14 พ.ศ. 255  | 4 <b>ป.5</b> | ✔ อึนอันนักเรียนซ้ำซ้อน  |
| 9             | 10                                                                                                    | 1015670031     | ວັດນະขาม (วิบูลย์อุปถัมภ์)                  |                            |             | 05 ด.ค. 255  | ) <b>u.1</b> | ✔ อืนอันนักเรียนซ้ำซ้อน  |
| 10            | 10                                                                                                    | 1015670033     | วัดบ้านป่า                                  |                            |             | 12 พ.ย. 255  | 7 <u>J.1</u> | ✔ อึนอันนักเรียนซ้ำซ้อน  |
| 11            | 10                                                                                                    | 1015670046     | อนุบาลป่าโมก(วัดโบสถ์สายทอง)                |                            |             | 08 ด.ค. 255  | e a.2        | 🗸 อืนอันนักเรียนซ้ำซ้อน  |
| 12            | 10                                                                                                    | 1015670047     | ชุมชนวัดพายทอง                              |                            |             | 03 ด.ค. 255  | 1 <b>u.1</b> | 🗸 ยืนยันนักเรียนซ้ำซ้อน  |
| 13            | 10                                                                                                    | 1015670052     | วัดพิจารณ์โสภณ (โศภนมิ่งขวัญราษฎร์อุปถัมภ์) |                            |             | 29 ธ.ค. 255  | a.2          | ✔ ยืนยันนักเรียนซ้ำซ้อน  |

รูปภาพที่ 4 แสดงหน้ารายการนักเรียนซ้ำซ้อน (รอตรวจสอบ)

| การส      | ่งออก                         | Excel I                                               | File                                        |             |                       |             |                 |           |                                                                    |
|-----------|-------------------------------|-------------------------------------------------------|---------------------------------------------|-------------|-----------------------|-------------|-----------------|-----------|--------------------------------------------------------------------|
|           | คลิกปุ่                       | L L                                                   | ส่งออก Excel File 🔻                         | เพื่อเลือกร | ายการส่งออก           | ของรายงานเ  | นักเรียนซ้ำซ้อ  | นได้ 2    | แบบ ดังนี้                                                         |
|           |                               | <u> </u>                                              | ริหารจัดการข้อมูลนักเรียนซ้ำซ้อน หม้าแป     | 'n          |                       |             | 8               |           |                                                                    |
| 양 5<br>[] | ายการนักเรียน<br>ส่งออก Excel | ซ้ำซ้อน (รอตรวจส<br>  e = 🕥 ประ<br>อเรียมชั่วช้อน (รา | ເອບ)<br>ວັດກາງຄົນເອັນ 📿 ເວັ້ນໃຫມ່           |             |                       |             | แสดงทุกโ        | รงเรียน   | *                                                                  |
| ลง<br>ส่ง | ออกรายข่อน<br>ออกรายชื่อนั    | าเรยนซาซอน (รา<br>าเรียนซ้ำซ้อน (แ                    | งม)<br>ยกดามโรงเรียน)                       |             |                       |             |                 | ค้นหา     |                                                                    |
| สาตั      | ับ ใ∛่ สังกัด 1               | รหัสโรงเรียน 🕄                                        | ชื่อโรงเรียน                                | 11          | เลขประจำตัวประชาชน ↑↓ | ชื่อ - สกุล | 1ิ↓ วันเกิด 1ิ↓ | ชั้นเรียน | ไม่ เลือกการตำเนินการ ใม่                                          |
|           | 10                            | 1015670002                                            | วัดราชปักษี                                 |             |                       |             | 25 เม.ย. 2554   | ป.5       | <ul> <li>ยืนยันนักเรียนซ่ำซ้อน</li> </ul>                          |
|           | 10                            | 1015670006                                            | อนุบาลวัดอางทอง                             |             |                       |             | 10 11 11 2555   | 1.2       | <ul> <li>ชื่นขึ้นนักเรียนช่าช่อน</li> </ul>                        |
|           | , 10<br>I 10                  | 1015670007                                            | วัดโบสก์                                    |             |                       |             | 09 x e 2558     | a.4       | <ul> <li>อนอนนกเรอนชาขอน</li> <li>สืบต้องโอเรียนข้าข้อง</li> </ul> |
|           | i 10                          | 1015670014                                            | วัดดาลเล็ดช่อ (หมอมี-เพิ่ม เกษมสวรรณ)       |             |                       |             | 06 n.w. 2553    | 1.6       | <ul> <li>ยนยนนกเรยนขายอน</li> <li>ถึงตับบักเรียนช้ำห้อน</li> </ul> |
| 6         | 5 10                          | 1015670014                                            | วัดตาลเจ็ดช่อ (หมอมี-เพิ่ม เกษมสวรรณ)       |             |                       |             | 06 ธ.ค. 2554    | ป.4       | <ul> <li>มีนกันนักเรียนซ้ำซ้อน</li> </ul>                          |
| 7         | , 10                          | 1015670024                                            | วัดมหาดไทย (ผลประมุขวิทยา)                  |             |                       |             | 12 n.u. 2558    | a.3       | 🗸 อืนอันนักเรียนซ้ำซ้อน                                            |
| 8         | 3 10                          | 1015670025                                            | อนุบาลวัดสระเกษ(หลวงพ่อโต๊ะอุปถัมภ์)        |             |                       |             | 14 พ.ศ. 2554    | ป.5       | ✔ ยืนยันนักเรียนซ้ำซ้อน                                            |
| 9         | ) 10                          | 1015670031                                            | ວັດນະขาม (วิบูลย์อุปຄັນภ์)                  |             |                       |             | 05 ด.ค. 2550    | u.1       | ✔ ยืนยันนักเรียนซ้ำซ้อน                                            |
| 1         | 0 10                          | 1015670033                                            | วัดบ้านป่า                                  |             |                       |             | 12 พ.ย. 2557    | ป.1       | 🗸 ยืนยันนักเรียนซ้ำซ้อน                                            |
| 1         | 1 10                          | 1015670046                                            | อนุบาลป่าโมก(วัดโบสถ์สายทอง)                |             |                       |             | 08 ต.ค. 2559    | a.2       | 🗸 อื่นอันนักเรือนซ้ำซ้อน                                           |
| 13        | 2 10                          | 1015670047                                            | ชุมชนวัดพายทอง                              |             |                       |             | 03 ด.ค. 2551    | u.1       | ✔ ยืนยันนักเรียนซ้ำซ้อน                                            |
| 13        | 3 10                          | 1015670052                                            | วัดพิจารณ์โสภณ (โศภนมิ่งขวัญราษฎร์อุปถัมภ์) |             |                       |             | 29 ธ.ค. 2559    | a.2       | 🗸 ยืนยันนักเรียนซ้ำซ้อน                                            |

## รูปภาพที่ 5 แสดงหน้าการส่งออก Exce File

## <u>ตัวอย่างรายงานรายชื่อนักเรียนซ้ำซ้อน (รวม)</u>

| - 4 | A     | В           | C            | D                  | E       | F          | G                                     | Н             | 1                                             | J                  | к            | L            | M                                        | 4 |
|-----|-------|-------------|--------------|--------------------|---------|------------|---------------------------------------|---------------|-----------------------------------------------|--------------------|--------------|--------------|------------------------------------------|---|
| 1   |       |             |              |                    |         |            |                                       | 51            | ายชื่อนักเรียนซ้ำซ้อน (รอดรวจสอบ)             |                    |              |              |                                          | L |
| 2   | ลำดับ | รหัสจังหวัด | จังหวัด      | อำเภอ              | ดำบล    | รพัสสังกัด | ชื่อสังกัด                            | รหัสสถานศึกษา | ชื่อสถานศึกษา                                 | เลขประจำตัวประชาขน | รพัสนักเรียน | ชื่อ-นามสกุล | ชั้นปี                                   |   |
| 3   | 1     | 15          | อ่างทอง      | เมืองอ่างทอง       | โพสะ    | 10         | สำนักงานคณะกรรมการการศึกษาขั้นพื้นฐาน | 1015670003    | อนุบาลเมืองอ่างทอง (วัดท้องคุ้งตั้งตรงจิตร 3) |                    |              |              | อนุบาล 3(หลักสูคร 3 ปีของ สช.)/อนุบาล 2  |   |
| 4   | 2     | 15          | อ่างทอง      | เมืองอ่างทอง       | โพละ    | 10         | สำนักงานคณะกรรมการการศึกษาขั้นพื้นฐาน | 1015670003    | อนุบาลเมืองอ่างทอง (วัดท้องคุ้งตั้งตรงจิตร 3) |                    |              |              | อนุบาล 3(หลักสูตร 3 ปีของ สช.)/อนุบาล 2  |   |
| 5   | 3     | 15          | อ่างทอง      | เมืองอ่างทอง       | โพสะ    | 10         | สำนักงานคณะกรรมการการศึกษาขั้นพื้นฐาน | 1015670003    | อนุบาลเมืองอ่างทอง (วัดท้องคุ้งตั้งตรงจิตร 3) |                    |              |              | อนุบาล 2(หลักสูตร 3 ปีของ สช.)/อนุบาล 1  |   |
| 6   | 4     | 15          | อ่างทอง      | เมืองอ่างทอง       | โพสะ    | 10         | สำนักงานคณะกรรมการการศึกษาขั้นพื้นฐาน | 1015670003    | อนุบาลเมืองอ่างทอง (วัดท้องคุ้งตั้งตรงจิตร 3) |                    |              |              | อนุบาล 2(หลักสูตร 3 ปีของ สช.)/อนุบาล 1  |   |
| 7   | 5     | 15          | อ่างทอง      | เมืองอ่างทอง       | โพสะ    | 10         | สำนักงานคณะกรรมการการศึกษาขั้นพื้นฐาน | 1015670003    | อนุบาลเมืองอ่างทอง (วัดท้องคุ้งตั้งตรงจิตร 3) |                    |              |              | อนุบาล 3(หลักสูตร 3 ปีของ สช.)/อนุบาล 2  |   |
| 8   | 6     | 15          | อ่างทอง      | เมืองอ่างทอง       | โพสะ    | 10         | สำนักงานคณะกรรมการการศึกษาขั้นพื้นฐาน | 1015670003    | อนุบาลเมืองอ่างทอง (วัดท้องคุ้งตั้งตรงจิตร 3) |                    |              |              | อนุบาล 2(หลักสูตร 3 ปีของ สช.)/อนุบาล 1  |   |
| 9   | 7     | 15          | อ่างทอง      | เมืองอ่างทอง       | โพสะ    | 10         | สำนักงานคณะกรรมการการศึกษาขั้นพื้นฐาน | 1015670003    | อนุบาลเมืองอ่างทอง (วัดท้องคุ้งตั้งตรงจิตร 3) |                    |              |              | อนุบาล 2(หลักสูตร 3 ปีของ สช.)/อนุบาล 1  |   |
| 10  | 8     | 15          | อ่างทอง      | เมืองอ่างทอง       | โพสะ    | 10         | สำนักงานคณะกรรมการการศึกษาขั้นพื้นฐาน | 1015670003    | อนุบาลเมืองอ่างทอง (วัดท้องคุ้งตั้งตรงจิตร 3) |                    |              |              | อนุบาล 3(หลักสูตร 3 ปีของ สช.)/อนุบาล 2  |   |
| 11  | 9     | 15          | อ่างทอง      | เมืองอ่างทอง       | โพสะ    | 10         | สำนักงานคณะกรรมการการศึกษาขั้นพื้นฐาน | 1015670003    | อนุบาลเมืองอ่างทอง (วัดท้องคุ้งตั้งตรงจิตร 3) |                    |              |              | อนุบาล 2(หลักสูคร 3 ปีของ สช.)/อนุบาล 1  |   |
| 12  | 10    | 15          | อ่างทอง      | เมืองอ่างทอง       | โพสะ    | 10         | สำนักงานคณะกรรมการการศึกษาขั้นพื้นฐาน | 1015670003    | อนุบาลเมืองอ่างทอง (วัดท้องคุ้งตั้งตรงจิตร 3) |                    |              |              | อนุบาล 2(หลักสูตร 3 ปีของ สช.)/อนุบาล 1  |   |
| 13  | 11    | 15          | อ่างทอง      | เมืองอ่างทอง       | โพสะ    | 10         | สำนักงานคณะกรรมการการศึกษาขั้นพื้นฐาน | 1015670003    | อนุบาลเมืองอ่างทอง (วัดท้องคุ้งตั้งตรงจิตร 3) |                    |              |              | อนุบาล 3(หลักสูตร 3 ปีของ สช.)/อนุบาล 2  |   |
| 14  | 12    | 15          | อ่างทอง      | เมืองอ่างทอง       | หัวไผ่  | 10         | สำนักงานคณะกรรมการการศึกษาขั้นพื้นฐาน | 1015670005    | วัดเชิงหวาย(ประชารัฐอุทิศ)                    |                    |              |              | อนุบาล 3(หลักสูตร 3 ปีของ สช.)/อนุบาล 2  |   |
| 15  | 13    | 15          | อ่างทอง      | เมืองอ่างทอง       | พัวไผ่  | 10         | สำนักงานคณะกรรมการการศึกษาขั้นพื้นฐาน | 1015670005    | วัดเชิงหวาย(ประชารัฐอุทิศ)                    |                    |              |              | อนุบาล 2(หลักสูตร 3 ปีของ สช.)/อนุบาล 1  |   |
| 16  | 14    | 15          | อ่างทอง      | เมืองอ่างทอง       | หัวไผ่  | 10         | สำนักงานคณะกรรมการการศึกษาขั้นพื้นฐาน | 1015670005    | วัดเชิงหวาย(ประชารัฐอุทิศ)                    |                    |              |              | อนุบาล 2(หลักสูตร 3 ปีของ สช.)/อนุบาล 1  |   |
| 17  | 15    | 15          | อ่างทอง      | เมืองอ่างทอง       | บางแก้ว | 10         | สำนักงานคณะกรรมการการศึกษาขั้นพื้นฐาน | 1015670006    | อนุบาลวัดอ่างทอง                              |                    |              |              | ประถมศึกษาปีที่ 1/เกรด 1                 |   |
| 18  | 16    | 15          | อ่างทอง      | เมืองอ่างทอง       | บางแก้ว | 10         | สำนักงานคณะกรรมการการศึกษาขั้นพื้นฐาน | 1015670006    | อนุบาลวัดอ่างทอง                              |                    |              |              | ประถมศึกษาบีที่ 1/เกรด 1                 |   |
| 19  | 17    | 15          | อ่างทอง      | เมืองอ่างทอง       | บางแก้ว | 10         | สำนักงานคณะกรรมการการศึกษาขั้นพื้นฐาน | 1015670006    | อนุบาลวัดอ่างทอง                              |                    |              |              | ประถมศึกษาบีที่ 1/เกรด 1                 |   |
| 20  | 18    | 15          | อ่างทอง      | เมืองอ่างทอง       | บางแก้ว | 10         | สำนักงานคณะกรรมการการศึกษาขั้นพื้นฐาน | 1015670006    | อนุบาลวัดอ่างทอง                              |                    |              |              | อนุบาล 2(หลักสูตร 3 ปีของ สช.)/อนุบาล 1  |   |
| 21  | 19    | 15          | อ่างทอง      | เมืองอ่างทอง       | บางแก้ว | 10         | สำนักงานคณะกรรมการการศึกษาขั้นพื้นฐาน | 1015670006    | อนุบาลวัดอ่างทอง                              |                    |              |              | อนุบาล 2(หลักสูตร 3 ปีของ สช.)/อนุบาล 1  |   |
| 77  | 20    | 15<br>Shee  | อ่างทอง<br>t | เมืองอ่างทอง<br>+) | บางแก้ว | 10         | สำนักงานคณะกรรมการการศึกษาขั้นพื้นจาน | 1015670006    | โอนบาลวัดอ่างทอง                              | 1 4                |              | 1.0.0.1      | อนบาล 1(หลักสตร 3 ปีของ สช.)/อนบาล 3 ขวบ | - |

# รูปภาพที่ 6 แสดงหน้ารายงานรายชื่อนักเรียนซ้ำซ้อน (รวม)

### ตัวอย่างรายงานรายชื่อนักเรียนซ้ำซ้อน (แยกตามโรงเรียน)

|    | Α     | В           | С       | D              | E      | F          | G                                     | н             | I. I.                                         | J                  | K            | L            | M                                       | N | 0 | 4 |
|----|-------|-------------|---------|----------------|--------|------------|---------------------------------------|---------------|-----------------------------------------------|--------------------|--------------|--------------|-----------------------------------------|---|---|---|
| 1  |       |             |         |                |        |            |                                       | ราย           | ชื่อนักเรียนซ้ำซ้อน (รอตรวจสอบ)               |                    |              |              |                                         |   |   | 1 |
| 2  | ลำดับ | รหัสจังหวัด | จังหวัด | อำเภอ          | ดำบล   | รหัสสังกัด | ชื่อสังกัด                            | รหัสสถานศึกษา | ชื่อสถานศึกษา                                 | เลขประจำตัวประชาชน | รหัสนักเรียน | ชื่อ-นามสกุล | ขั้นปี                                  |   |   |   |
| 3  | 1     | 15          | อ่างทอง | เมืองอ่างทอง   | า โพสะ | 10         | สำนักงานคณะกรรมการการศึกษาขั้นพื้นฐาน | 1015670003    | อนุบาลเมืองอ่างทอง (วัดท้องคุ้งตั้งตรงจิตร 3) |                    |              |              | อนุบาล 3(หลักสูตร 3 ปีของ สช.)/อนุบาล 2 |   |   |   |
| 4  | 2     | 15          | อ่างทอง | เมืองอ่างทอง   | า โพสะ | 10         | สำนักงานคณะกรรมการการศึกษาขั้นพื้นฐาน | 1015670003    | อนุบาลเมืองอ่างทอง (วัดท้องคุ้งตั้งตรงจิตร 3) |                    |              |              | อนุบาล 3(หลักสูตร 3 ปีของ สช.)/อนุบาล 2 |   |   |   |
| 5  | 3     | 15          | อ่างทอง | เมืองอ่างทอง   | า โพสะ | 10         | สำนักงานคณะกรรมการการศึกษาขั้นพื้นฐาน | 1015670003    | อนุบาลเมืองอ่างทอง (วัดท้องคุ้งตั้งตรงจิตร 3) |                    |              |              | อนุบาล 2(หลักสูตร 3 ปีของ สช.)/อนุบาล 1 |   |   |   |
| 6  | 4     | 15          | อ่างทอง | เมืองอ่างทอง   | า โพสะ | 10         | สำนักงานคณะกรรมการการศึกษาขั้นพื้นฐาน | 1015670003    | อนุบาลเมืองอ่างทอง (วัดท้องคุ้งตั้งตรงจิตร 3) |                    |              |              | อนุบาล 2(หลักสูตร 3 ปีของ สช.)/อนุบาล 1 |   |   |   |
| 7  | 5     | 15          | อ่างทอง | เมืองอ่างทอง   | า โพสะ | 10         | สำนักงานคณะกรรมการการศึกษาขั้นพื้นฐาน | 1015670003    | อนุบาลเมืองอ่างทอง (วัดท้องคุ้งตั้งตรงจิตร 3) |                    |              |              | อนุบาล 3(หลักสูตร 3 ปีของ สช.)/อนุบาล 2 |   |   |   |
| 8  | 6     | 15          | อ่างทอง | เมืองอ่างทอง   | า โพสะ | 10         | สำนักงานคณะกรรมการการศึกษาขั้นพื้นฐาน | 1015670003    | อนุบาลเมืองอ่างทอง (วัดท้องคุ้งตั้งตรงจิตร 3) |                    |              |              | อนุบาล 2(หลักสูตร 3 ปีของ สช.)/อนุบาล 1 |   |   |   |
| 9  | 7     | 15          | อ่างทอง | เมืองอ่างทอง   | า โพสะ | 10         | สำนักงานคณะกรรมการการศึกษาขั้นพื้นฐาน | 1015670003    | อนุบาลเมืองอ่างทอง (วัดท้องคุ้งตั้งตรงจิตร 3) |                    |              |              | อนุบาล 2(หลักสูตร 3 ปีของ สช.)/อนุบาล 1 |   |   |   |
| 10 | 8     | 15          | อ่างทอง | เมืองอ่างทอง   | า โพสะ | 10         | สำนักงานคณะกรรมการการศึกษาขั้นพื้นฐาน | 1015670003    | อนุบาลเมืองอ่างทอง (วัดท้องคุ้งตั้งตรงจิตร 3) |                    |              |              | อนุบาล 3(หลักสูตร 3 ปีของ สช.)/อนุบาล 2 |   |   |   |
| 11 | 9     | 15          | อ่างทอง | เมืองอ่างทอง   | า โพสะ | 10         | สำนักงานคณะกรรมการการศึกษาขั้นพื้นฐาน | 1015670003    | อนุบาลเมืองอ่างทอง (วัดท้องคุ้งตั้งตรงจิตร 3) |                    |              |              | อนุบาล 2(หลักสูตร 3 ปีของ สช.)/อนุบาล 1 |   |   |   |
| 12 | 10    | 15          | อ่างทอง | เมืองอ่างทอง   | า โพสะ | 10         | สำนักงานคณะกรรมการการศึกษาขั้นพื้นฐาน | 1015670003    | อนุบาลเมืองอ่างทอง (วัดท้องคุ้งตั้งตรงจิตร 3) |                    |              |              | อนุบาล 2(หลักสูตร 3 ปีของ สช.)/อนุบาล 1 |   |   |   |
| 13 | 11    | 15          | อ่างทอง | เมืองอ่างทอง   | า โพสะ | 10         | สำนักงานคณะกรรมการการศึกษาขั้นพื้นฐาน | 1015670003    | อนุบาลเมืองอ่างทอง (วัดท้องคุ้งตั้งตรงจิตร 3) |                    |              |              | อนุบาล 3(หลักสูตร 3 ปีของ สช.)/อนุบาล 2 |   |   |   |
| 14 |       |             |         |                |        |            |                                       |               |                                               |                    |              |              |                                         |   |   |   |
| 15 |       |             |         |                |        |            |                                       |               |                                               |                    |              |              |                                         |   |   |   |
| 17 |       |             |         |                |        |            |                                       |               |                                               |                    |              |              |                                         |   |   |   |
| 18 |       |             |         |                |        |            |                                       |               |                                               |                    |              |              |                                         |   |   |   |
| 19 |       |             |         |                |        |            |                                       |               |                                               |                    |              |              |                                         |   |   |   |
| 20 |       |             |         |                |        |            |                                       |               |                                               |                    |              |              |                                         |   |   |   |
| 22 |       |             |         |                |        |            |                                       |               |                                               |                    |              |              |                                         |   |   |   |
| 23 |       |             |         |                |        |            |                                       |               |                                               |                    |              |              |                                         |   |   |   |
| 24 |       | 1015        | 67000   | 10156          | 70005  | 1015/      | 70006 1015670007 10156700             | 11 101567     | 0012 1015670016 1015670017                    |                    |              |              |                                         |   |   | Ŀ |
|    | •     | 1015        | 0000    | <b>3</b> 10156 | /0005  | 10156      | 101567007 10156700                    | 101567        | 0012 1015670016 1015670017                    | (+) ; [4]          |              |              |                                         |   |   | J |

รูปภาพที่ 7 แสดงหน้ารายงานรายชื่อนักเรียนซ้ำซ้อน (แยกตามโรงเรียน)

#### ยืนยันนักเรียนซ้ำซ้อน

คลิกปุ่ม <mark>ชีนยันนักเรียนซ้ำซ้อน</mark> ตรงกับนักเรียน โรงเรียน ที่ต้องการจัดการข้อมูลซ้ำซ้อน ดังนี้

- 1) คลิกเลือก ยืนยันสถานะ
- คลิกปุ่ม <sup>อ มันทึก</sup> เพื่อบันทึกการยืนยันนักเรียนซ้ำซ้อน

|          | ่าตับ ใ∔  | สังกัด 1ิ↓            | รหัสโรงเรียน 🏷 | ชื่อโรงเรียน                         | ่ เลฆประจำด้วประชาชน ใ↓ |   | ชื่อ - สกุล                            | 11             | วันเกิด 1ิ↓       | ชั้นเรียน   | 1์↓ เลือกการตำเนินการ 1ิ↓ |
|----------|-----------|-----------------------|----------------|--------------------------------------|-------------------------|---|----------------------------------------|----------------|-------------------|-------------|---------------------------|
|          | 1         | 10                    | 1015670007     | วัดโบสถ์                             |                         |   |                                        |                |                   | a.2         | 🗸 ยืนยันนักเรียนซ้ำซ้อน   |
|          | 2         | 10                    | 1015670007     | วัดโบสถ์                             |                         |   |                                        |                |                   | a.2         | ✔ ยืนยันนักเรียนซ้ำซ้อน   |
|          | 3         | 10                    | 1015670007     | วัดโบสถ์                             |                         |   |                                        |                |                   | a.2         | 🗸 ยืนยันนักเรียนซ้ำซ้อน   |
|          | 4         | 10                    | 1015670007     | วัดโบสถ์                             |                         |   |                                        |                |                   | a.2         | 🗸 ยืนยันนักเรียนซ้ำข้อน   |
| <u>8</u> | ยืนยันน่  | <b>เ้กเรียนซ้ำ</b> ข่ | ร้อน           |                                      |                         |   |                                        |                |                   |             |                           |
|          | ) ย้อนก   | ลับ                   |                |                                      |                         |   |                                        | เลขป           | ระจำตัวประ        | ชาชน :      |                           |
|          | ยืนยันนั  | กเรียนซ้ำซ้           | อน             |                                      |                         |   | รายชื่อนักเรียนที่ซ้ำซ้อนกับสังกัดอื่น |                |                   |             |                           |
|          | สังกัด :  |                       |                | สำนักงานคณะกรรมการการศึกษาขั้นพื้น   | ฐาน                     |   | <u>นักเรียนซ้ำซ้อนคนที่ 1</u>          |                |                   |             |                           |
|          | รหัสโรง   | เรียน :               |                | 1015670007                           |                         |   | สังกัด :                               | ส่านักงานคณะก  | รรมการส่งเสริมกา  | รศึกษาเอกชน |                           |
|          | ชื่อโรงเร | รียน :                |                | วัดโบสถ์                             |                         |   | รหัสโรงเรียน :                         | 1184100002     |                   |             |                           |
|          | รหัสนักเ  | เรียน :               |                |                                      |                         |   | ชื่อโรงเรียน :                         | สัมพันธศึกษา   |                   |             |                           |
|          | ชื่อ - นา | เมสกุล :              |                |                                      |                         |   | รหัสนักเรียน :                         |                |                   |             |                           |
|          | ชั้นปี :  |                       |                | อนุบาล 3(หลักสูตร 3 ปีของ สช.)/อนุบา | ล 2                     |   | ชื่อ - นามสกุล :                       |                |                   |             |                           |
|          | ยืนยันส   | ถานะ : *              |                | เลือกข้อมูล                          |                         | ~ | 1 ขั้นปี :                             | อนุบาล 3(หลักเ | สูตร 3 ปีของ สช.) | /อนุบาล 2   |                           |
|          |           |                       |                | 🖻 บันทึก 🔁                           |                         |   |                                        |                |                   |             |                           |
|          |           |                       |                |                                      |                         |   |                                        |                |                   |             |                           |

รูปภาพที่ 8 แสดงหน้ายืนยันนักเรียนซ้ำซ้อน

#### กรณีพบนักเรียน

กรณี<u>พบนักเรียน</u>ในโรงเรียนที่สังกัดภายในสำนักงานศึกษาธิการจังหวัด ต้องทำการยืนยันด้วยการแนบรูปถ่าย นักเรียนกับป้ายชื่อโรงเรียน หรือหลักฐานอื่นๆ ที่สามารถยืนยันสถานะของนักเรียนได้

หมายเหตุ : สามารถแนบเป็นไฟล์ PDF หรือ ไฟล์รูปภาพ JPG ขนาดไม่เกิน 5MB

| 発 ยืนย้นนักเรียนซ้ำซ้อน                          |                                         |        |                                       |                                         |
|--------------------------------------------------|-----------------------------------------|--------|---------------------------------------|-----------------------------------------|
| D ข้อนกลับ                                       |                                         |        |                                       | เลขประจำตัวประชาชน :                    |
| ยืนยันนักเรียนซ้ำซ้อน                            |                                         |        | รายชื่อนักเรียนที่ซ้ำซ้อนกับสังกัดอื่ | u                                       |
| สังกัด :                                         | สำนักงานคณะกรรมการการศึกษาขั้นพื้นฐาน   |        | <u>นักเรียนซ้ำซ้อนคนที่ 1</u>         |                                         |
| รหัสโรงเรียน :                                   | 1015670007                              |        | สังกัด :                              | สำนักงานคณะกรรมการส่งเสริมการศึกษาเอกชน |
| ชื่อโรงเรียน :                                   | วัดโบสถ์                                |        | รหัสโรงเรียน :                        | 1184100002                              |
| รหัสนักเรียน :                                   |                                         |        | ชื่อโรงเรียน :                        | สัมพันธศึกษา                            |
| ชื่อ - นามสกุล :                                 |                                         |        | รหัสนักเรียน :                        |                                         |
| ช้นปี :                                          | อนุบาล 3(หลักสูตร 3 ปีของ สช.)/อนุบาล 2 |        | ชื่อ - นามสกุล :                      |                                         |
| ยืนยันสถานะ : *                                  | พบ เรียนปกติ                            | ~      | ชั้นปี :                              | อนุบาล 3(หลักสูตร 3 ปีของ สช.)/อนุบาล 2 |
| แนบรูปถ่ายนักเรียนกับป้ายชื่อโรงเ <sup>ล</sup> ้ | รียน หรือ หลักฐานอื่นๆ : *              |        |                                       |                                         |
| เลือกไฟล์                                        |                                         | Browse |                                       |                                         |
| ** สามารถแนบเป็น PDF ไฟล์ หรือ ไฟล์รูปภ          | าาพ JPG ขนาดไม่เกิน 5MB                 |        |                                       |                                         |
|                                                  | 🖬 บันทึก                                |        |                                       |                                         |
|                                                  |                                         |        |                                       |                                         |

รูปภาพที่ 9 แสดงหน้ายืนยันนักเรียนซ้ำซ้อน กรณีพบนักเรียน

#### กรณีไม่พบนักเรียน

กรณี<u>ไม่พบนักเรียน</u>ในโรงเรียนที่สังกัดภายในสำนักงานศึกษาธิการจังหวัด ก็สามารถคลิกปุ่ม **บันทึก** ได้เลย

| 谷 ยืนยันนักเรียนซ้ำซ้อน |                                                                    |                                      |                                         |
|-------------------------|--------------------------------------------------------------------|--------------------------------------|-----------------------------------------|
| 🖰 ม้อนกลับ              |                                                                    |                                      | เลขประจำตัวประชาชน :                    |
| ยืนยันนักเรียนซ้ำซ้อน   |                                                                    | รายชื่อนักเรียนที่ซ้ำซ้อนกับสังกัดอื | lu -                                    |
| สังกัด :                | ส่านักงานคณะกรรมการการศึกษาขั้นพื้นฐาน                             | <u>นักเรียนซ้ำซ้อนคนที่ 1</u>        |                                         |
| รหัสโรงเรียน :          | 1015670007                                                         | สังกัด :                             | สำนักงานคณะกรรมการส่งเสริมการศึกษาเอกชน |
| ชื่อโรงเรียน :          | วัดโมสถ์                                                           | รนัสโรงเรียน :                       | 1184100002                              |
| รหัสนักเรียน :          |                                                                    | ชื่อโรงเรียน :                       | สัมพันธศึกษา                            |
| ชื่อ - นามสกุล :        |                                                                    | รหัสนักเรียน :                       |                                         |
| ชั้นปี :                | อนุบาล 3(หลักสูตร 3 ปีของ สช.)/อนุบาล 2                            | ชื่อ - นามสกุล :                     |                                         |
| ยืนยันสถานะ : *         | ไม่พบ เนื่องจากไม่พบตัว (ตรวจสอบไม่พบข้อมูลของผู้เรียนในระบบของ⊨ 🌱 | ชั้นปี :                             | อบุบาล 3(หลักสูตร 3 ปีของ สช.)/อบุบาล 2 |
|                         | 🖨 บันทึก                                                           |                                      |                                         |
|                         |                                                                    |                                      |                                         |

รูปภาพที่ 10 แสดงหน้ายืนยันนักเรียนซ้ำซ้อน กรณีไม่พบนักเรียน

ไม่พบ กรณีอื่น ๆ

ไม่พบ กรณีอื่น ๆ ต้องระบุหมายเหตุ จากนั้นคลิกปุ่ม **บันทึก** เพื่อบันทึกข้อมูล

| ) ย้อนกลับ            |                                       |   |                                | เลขประจำตัวประชาชน :         |  |
|-----------------------|---------------------------------------|---|--------------------------------|------------------------------|--|
| ยืนยันนักเรียนซ้ำซ้อน |                                       |   | รายชื่อนักเรียนที่ซ้ำซ้อนกับส้ | งกัดอื่น                     |  |
| สังกัด :              | สำนักงานคณะกรรมการการศึกษาขั้นพื้นฐาน |   | <u>นักเรียนซ้ำซ้อนคนที่ 1</u>  |                              |  |
| รหัสโรงเรียน :        | 1015670002                            |   | สังกัด :                       | กรมส่งเสริมการปกครองท้องถิ่น |  |
| ชื่อโรงเรียน :        | วัดราบปักษี                           |   | รหัสโรงเรียน :                 | 3015200103                   |  |
| รหัสนักเรียน :        |                                       |   | ชื่อโรงเรียน :                 | รร.เทศบาล 3 วัดชัยมงคล       |  |
| ชื่อ - นามสกุล :      |                                       |   | รหัสนักเรียน :                 |                              |  |
| ชั้นปี :              | ประถมศึกษาปีที่ 5/เกรด 5              |   | ชื่อ - นามสกุล :               |                              |  |
| วันเกิด :             | 25 ເມ.ຍ. 2554                         |   | ชั้นปี :                       | ประถมศึกษาปีที่ 5/เกรด 5     |  |
| ⊔็นยันสถานะ : *       | ไม่พบ กรณีอื่นๆ โปรดระบุ (หมายเหตุ)   | ~ | วันเกิด :                      | 25 เม.ย. 2554                |  |
| อื่นๆ (ระบุ) : *      |                                       |   |                                |                              |  |
|                       |                                       |   |                                |                              |  |

รูปภาพที่ 11 แสดงหน้ายืนยันนักเรียนซ้ำซ้อน ไม่พบ กรณีอื่น ๆ

#### ประวัติการยืนยันนักเรียนซ้ำซ้อน/ยกเลิกการยืนยัน

แสดงประวัติข้อมูลนักเรียนซ้ำซ้อนที่ดำเนินการยืนยันไปเรียบร้อยแล้วแล้วนั้น โดยสามารถคลิกปุ่ม **ยกเลิกการ ยีนยัน** เพื่อยกเลิกการยืนยันนักเรียนซ้ำซ้อนได้ เมื่อยกเลิกการยืนยันของนักเรียนไปแล้ว รายการนักเรียนจะกลับไปยัง หน้ายืนยันนักเรียนซ้ำซ้อน

- คลิกปุ่ม <sup>(กุณ</sup>) เพื่อบันทึกการยกเลิกการยืนยัน

| * ประวัติการยืนยันนักเรียนซ้ำซ้อน                                                                                    |                                                                                               |                                                                 |
|----------------------------------------------------------------------------------------------------|-----------------------------------------------------------------------------------------------|-----------------------------------------------------------------|
| น้อนกลับ                                                                                                    |                                                                                               |                                                                 |
| ແສດງ 50 🗢 ແຄວ                                                                                                    |                                                                                               | คับหา                                                           |
| สำคับ ใ∔่ สังกัด ใ∔่ รหัสโรงเรียน ใ∔่ ชื่อโรงเรียน 1∛ เลขประจำด้วป                                                   | ระชาชน 💷 ชื่อ - สกุล 🏦 ชั้นเรียน 🏦 สถานะการยืนยั                                              | ม 1↓ - ผู้ยืนยัน 1↓ รันที่ยืนยัน 1↓ เลือกการดำเนินการ 1↓        |
| 1 10 1015670007 วัดโมสก์                                                                                             | ธ.3 ไม่พบ เนื่องจากไ<br>ตัว (ครวรสอบไม่<br>ข้อมูลของผู้เซิบ<br>ระบบของสถานศี<br>ระบบของสถานศี | ม่พบ 02 ก.พ. 2565 23:47 พ. ∎ อกเลิกการยืนยัน<br>หม<br>น<br>(ายน |
| แสดง 1 ถึง 1 จาก 1 แถว                                                                                               |                                                                                               | ก่อนหน้า 1 ถัดไป                                                |
| ระบบบริเพรรวัดการมีอนารักเรียบเข้าข้อม                                                                               |                                                                                               |                                                                 |
| 350003N 134011 13069 UKI 19069                                                                                       | ยืนยันการยกเลิก                                                                               | ×                                                               |
| 🕲 ประวัติการขึ้นขั้นนักเรียนซ้ำซ้อน                                                                                  | คุณต้องการยกเลิกรายการนี้ [ไฆ่/ไม่]?                                                          |                                                                 |
| น้อนกลับ                                                                                                    | × u 2 🗸 🗸                                                                                     | 18 <b>7</b>                                                     |
| ส์มหา                                                                                                    |                                                                                               |                                                                 |
| ลำดับ <sup>†</sup> ไ. ดังกัด <sup>†</sup> ไ. รหัสโรงเรียน <sup>†</sup> ไ. ชื่อโรงเรียน <sup>†</sup> ไ. เลขประจำด้วปร | ะชาชน 🗟 🖞 ชื่อ - สกุล 🔛 ชื้นเรียน 🔛 สถานะการยืนยัน                                            | 🛙 ผู้ยืนยัน 🛝 วันที่ยืนยัน 🛝 เลือกการดำเนินการ 🎼                |
| 1 10 1015670007 วัดโบสก์                                                                                             | อ.3 ไม่ทบ เนื่องจากไม<br>ตัว (ตรวจสอบไม่ท                                                     | พบ 02 ก.พ. 2565 2 🚺 🗐 แกเล็กการอินยัง                           |

รูปภาพที่ 12 แสดงหน้าประวัติการยืนยันนักเรียนซ้ำซ้อน/ยกเลิกการยืนยัน